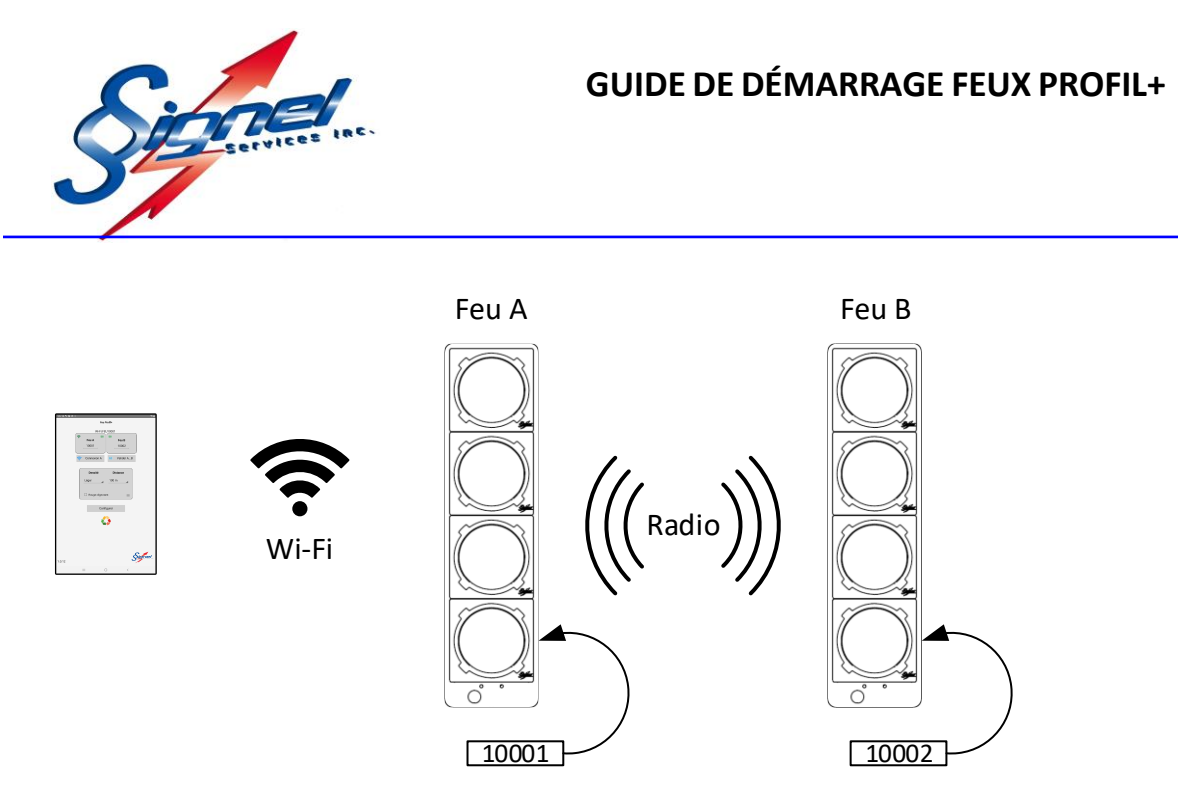

La configuration des feux PROFIL+ se fait à partir d'un appareil Android ou iOS. L'appareil doit être connecté par liaison Wi-Fi au feu le plus proche, ou aléatoirement à un des deux feux s'ils sont à distance de portée. Le premier feu connecté par Wi-Fi devient le 'Feu A'. Le deuxième feu, nommé 'Feu B', sera configuré par le 'Feu A', via la connexion radio longue portée.

## ANDROID

Installer l'application Feu PROFIL PLUS que vous retrouverez à cette adresse : <u>https://www.signel.ca/telechargements/</u>

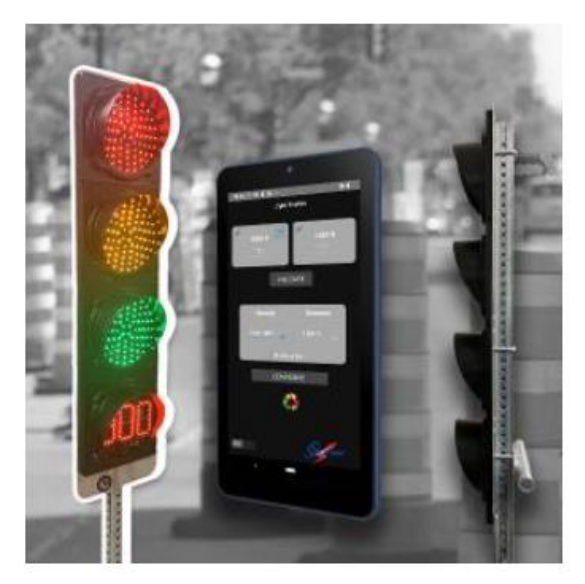

Logiciel Feu PROFIL PLUS de gestion des feux de chantier Signel Téléphone Android 5"- 64 Bit

Signel Services, 700, Montée Monette, Saint Mathieu (Québec), Canada, J0L 2H0 Tél : (450) 444-0006, Fax: (450) 444-0045

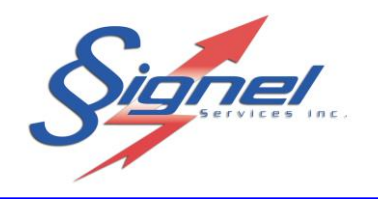

**Ouvrir l'application ProfilPlus :** 

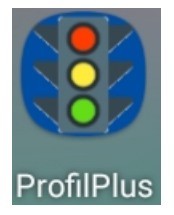

La première fois que vous ouvrirez l'application, répondre 'Lorsque vous utilisez l'application' à la demande d'autorisation :

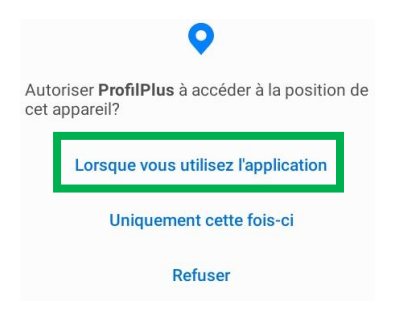

Cliquer dans la case sous 'Feu A' et entrer l'adresse d'un des feux dans la portée Wi-Fi. Cliquer ensuite dans la case sous 'Feu B' et entrer l'adresse de l'autre feu. Une fois les adresses entrées, les boutons de connexion Wi-Fi et de validation radio apparaissent :

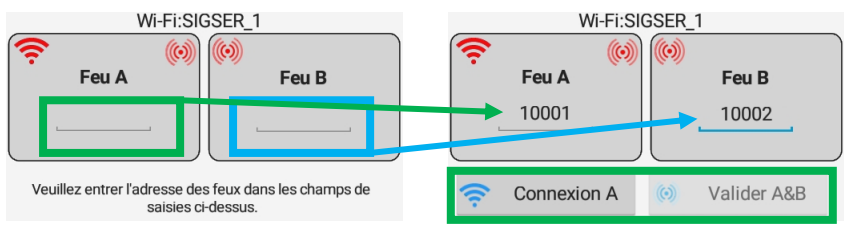

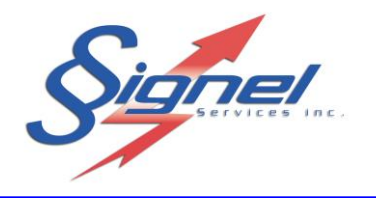

Cliquer sur le bouton 'Connexion A', vous serez redirigé vers les paramètres Wi-Fi. Sélectionner le feu correspondant au 'Feu A' :

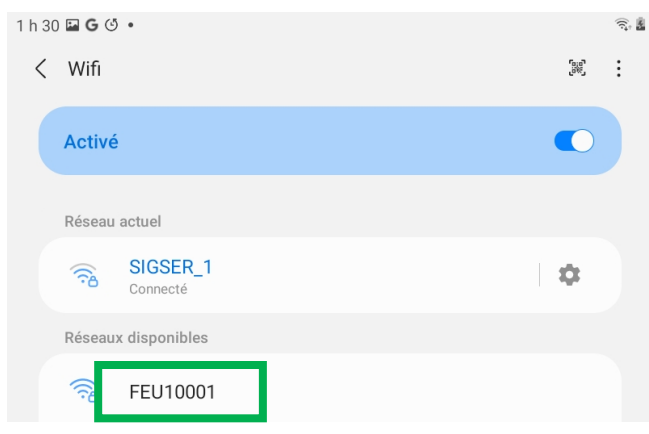

Entrer ensuite le mot de passe : 'pwd' suivi de l'adresse du feu, puis cliquer le bouton 'Connexion'. Une fois la connexion établie, cliquer 'Garder connexion Wifi' sur le message. L'appareil mémorise les mots de passe, alors cette étape ne sera plus nécessaire pour les connexions subséquentes au même feu.

| < FEU10001               |   | Internet potentiellement                                                                                                    |
|--------------------------|---|----------------------------------------------------------------------------------------------------|
| Mot de passe<br>pwd10001 | ۲ | Si vous restez connecté(e) à ce réseau Wifi,<br>votre téléphone restera également connecté<br>chaque fois que vous utiliserez ce réseau à<br>l'avegir |
| Reconnexion automatique  |   | Garder connexion Wifi                                                                                                    |
| Paramètres avancés       | ~ | Déconnexion                                                                                                    |
| Connexion                |   |                                                                                                    |

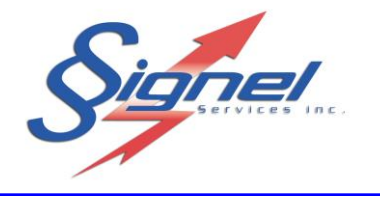

Cliquer la flèche gauche en bas à droite de l'écran pour retourner à l'application ProfilPlus.

Le pictogramme Wi-Fi du 'Feu A' est maintenant vert, ainsi que les logos radio des 'Feu A' et 'Feu B'. De plus, le nom du feu apparaît à côté de l'inscription Wi-Fi.

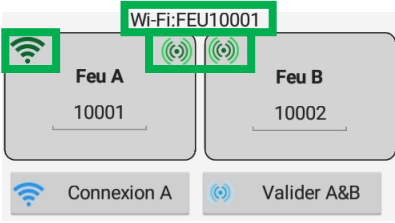

Si l'adresse du 'Feu B' est erronée, le logo radio de ce dernier sera rouge. Dans ce cas, entrer la bonne adresse et cliquer le bouton 'Valider A&B'.

Une fois les connexions établies, les deux feux sont au rouge clignotant, comme l'indique le crochet et le logo en rouge.

| Densité        | Distanc | e |
|----------------|---------|---|
| Léger          | 100 m   |   |
| touge clignota | ant     | ≡ |
| Conf           | igurer  |   |
| 2              | 3       |   |

Cliquer le crochet pour l'effacer, sélectionner une densité et une distance, puis cliquer le bouton 'Configurer' pour démarrer la séquence. Le logo deviendra couleur vert-jaune-rouge pour confirmer.

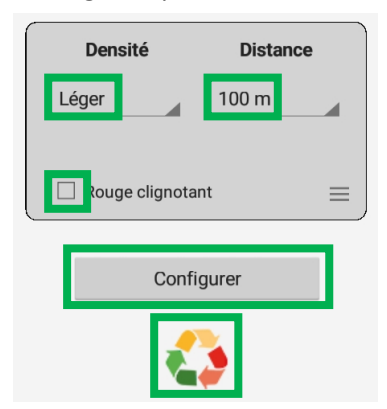

Pour connaitre les temps de cycles utilisés, référez-vous à la charte à la fin du document, ou cliquer sur bouton .

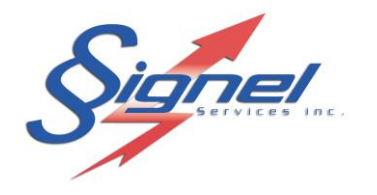

# iOS

Installer l'application 'Feu Profil+' que vous retrouverez sur App Store. Ouvrir l'application ProfilPlus :

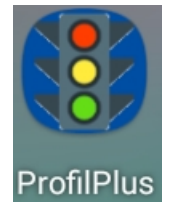

La première fois que vous ouvrirez l'application, répondre 'Autoriser lorsque l'app est active' à la demande d'autorisation :

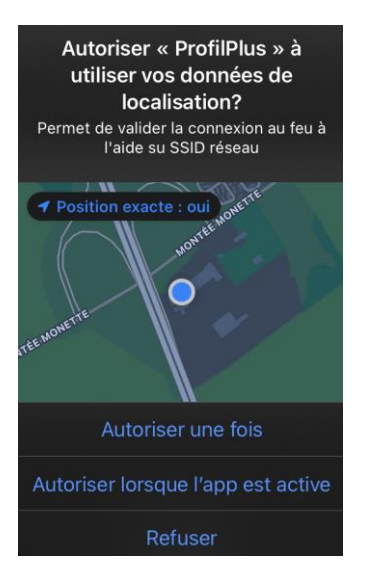

Cliquer dans la case sous 'Feu A' et entrer l'adresse d'un des feux dans la portée Wi-Fi. Cliquer ensuite dans la case sous 'Feu B' et entrer l'adresse de l'autre feu. Une fois les adresses entrées, les boutons de connexion Wi-Fi et de validation radio apparaissent :

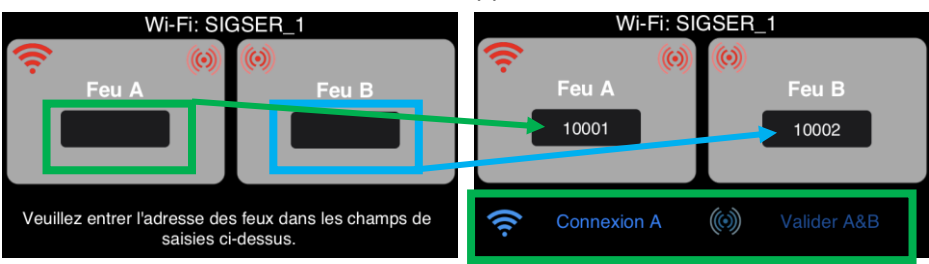

Cliquer sur le bouton 'Connexion A' afin d'établir une liaison Wi-Fi avec le 'Feu A' :

Une demande d'autorisation vous sera demandée, Cliquer 'Se connecter'. La première fois que vous établirez une connexion, l'application vous demandera une autorisation, cliquer 'OK'. Cliquer 'OK' au message confirmant l'établissement de la connexion.

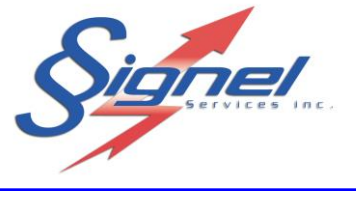

| « ProfilPlus<br>connecter a<br>« FEU | s » souhaite se<br>au réseau Wi-Fi<br>10001 ». | « ProfilPlus » souhaite<br>rechercher des appareils sur<br>votre réseau local et s'y<br>connecter.  | La connection Wi-Fi est établie<br>au FEU10001<br>OK |
|--------------------------------------|------------------------------------------------|----------------------------------------------------------------------------------------------------|------------------------------------------------------|
| Annuler                              | Se connecter                                   | Cette app pourra rechercher des<br>appareils et s'y connecter sur les<br>réseaux que vous utilisez. |                                                      |
|                                      |                                                | Refuser OK                                                                                          |                                                      |

Le pictogramme Wi-Fi du 'Feu A' est maintenant vert, ainsi que les logos radio des 'Feu A' et 'Feu B'. De plus, le nom du feu apparaît à côté de l'inscription Wi-Fi.

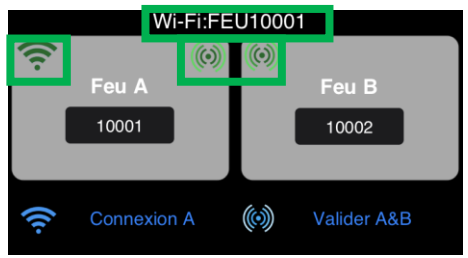

Si l'adresse du 'Feu B' est erronée, le logo radio de ce dernier sera rouge. Dans ce cas, entrer la bonne adresse et cliquer le bouton 'Valider A&B'.

Une fois les connexions établies, les deux feux sont au rouge clignotant, comme l'indique le crochet et le logo en rouge.

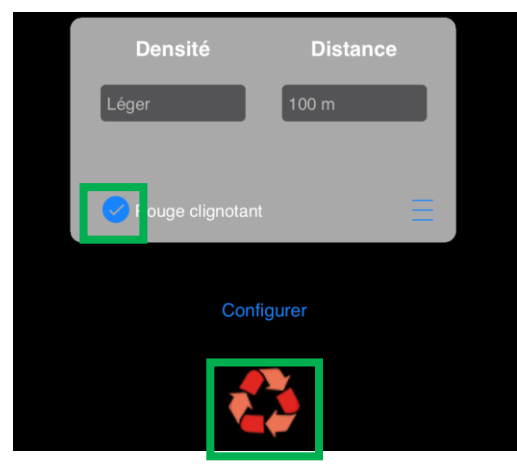

Cliquer le crochet pour l'effacer, sélectionner une densité et une distance, puis cliquer le bouton 'Configurer' pour démarrer la séquence. Le logo deviendra couleur vert-jaune-rouge pour confirmer.

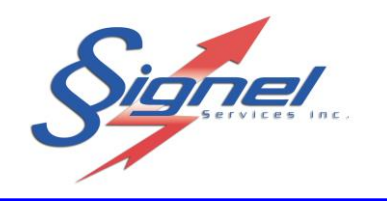

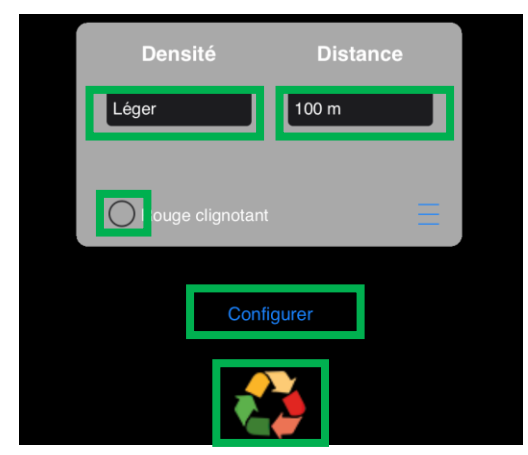

Pour connaitre les temps de cycles utilisés, référez-vous à la charte à la fin du document, ou cliquer sur bouton

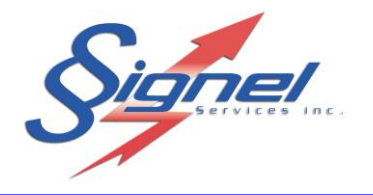

### **PARAMÈTRES AVANCÉS**

Les feux contiennent une horloge très précise, ce qui leur permet un fonctionnement très long, même sur perte de communication radio, avant de passer au rouge clignotant. Cependant, il est possible de forcer l'utilisation du lien radio en tout temps en appuyant sur le bouton

Il est aussi possible de débalancer les cycles, c'est-à-dire augmenter le temps de vert dans le sens ayant une densité de trafic plus élevée en diminuant celui dans le sens opposé. Pour le faire, appuyer sur le bouton et ajuster le débalancement avec le curseur.

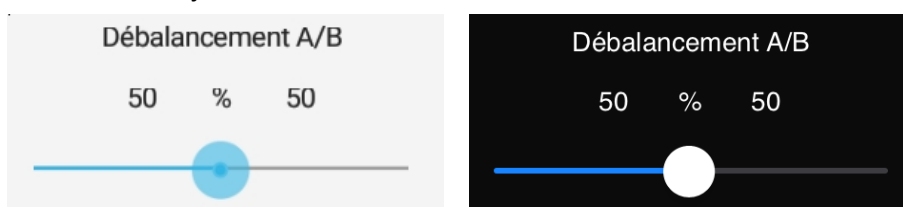

#### **REMPLACEMENT DE BATTERIE**

La configuration des feux est conservée pendant 3 minutes après la déconnexion de la batterie. Ce délai doit donc être respecté pour remplacer une batterie. Noter que les feux et décompte n'affichent rien sans batterie, mais le petit témoin jaune sous le décompte continue à faire un flash à toutes les secondes.

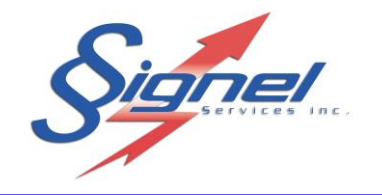

## **CHARTE DES TEMPS**

| Trafic                  | Distance<br>(mètres) | Temps (seconde) |       |              |             |       |
|-------------------------|----------------------|-----------------|-------|--------------|-------------|-------|
|                         |                      | Vert            | Jaune | Rouge Vidage | Rouge Total | Cycle |
|                         | 100                  | 15              | 5     | 12           | 44          | 64    |
|                         | 200                  | 15              | 5     | 22           | 64          | 84    |
|                         | 300                  | 15              | 5     | 32           | 84          | 104   |
|                         | 400                  | 19              | 5     | 42           | 108         | 132   |
|                         | 500                  | 23              | 5     | 52           | 132         | 160   |
|                         | 600                  | 27              | 5     | 62           | 156         | 188   |
| Leger                   | 700                  | 31              | 5     | 72           | 180         | 216   |
| Moins de<br>2,000 véh/j | 800                  | 35              | 5     | 82           | 204         | 244   |
|                         | 900                  | 39              | 5     | 92           | 228         | 272   |
|                         | 1000                 | 43              | 5     | 102          | 252         | 300   |
|                         | 1100                 | 47              | 5     | 112          | 276         | 328   |
|                         | 1200                 | 51              | 5     | 122          | 300         | 356   |
|                         | 1300                 | 55              | 5     | 132          | 324         | 384   |
|                         | 1400                 | 59              | 5     | 142          | 348         | 412   |
|                         | 1500                 | 63              | 5     | 152          | 372         | 440   |
|                         | 100                  | 25              | 5     | 12           | 54          | 84    |
|                         | 200                  | 25              | 5     | 22           | 74          | 104   |
|                         | 300                  | 31              | 5     | 32           | 100         | 136   |
|                         | 400                  | 41              | 5     | 42           | 130         | 176   |
|                         | 500                  | 49              | 5     | 52           | 158         | 212   |
|                         | 600                  | 57              | 5     | 62           | 186         | 248   |
| Faible                  | 700                  | 65              | 5     | 72           | 214         | 284   |
| 2 à 5,000               | 800                  | 73              | 5     | 82           | 242         | 320   |
| véh/j                   | 900                  | 81              | 5     | 92           | 270         | 356   |
|                         | 1000                 | 89              | 5     | 102          | 298         | 392   |
|                         | 1100                 | 97              | 5     | 112          | 326         | 428   |
|                         | 1200                 | 105             | 5     | 122          | 354         | 464   |
|                         | 1300                 | 113             | 5     | 132          | 382         | 500   |
|                         | 1400                 | 121             | 5     | 142          | 410         | 536   |
|                         | 1500                 | 129             | 5     | 152          | 438         | 572   |
| Moyen                   | 100                  | 39              | 5     | 12           | 68          | 112   |
|                         | 200                  | 61              | 5     | 22           | 110         | 176   |
|                         | 300                  | 85              | 5     | 32           | 154         | 244   |
|                         | 400                  | 107             | 5     | 42           | 196         | 308   |
| E à 9.000               | 500                  | 129             | 5     | 52           | 238         | 372   |
| 5 a 8,000<br>véh/j      | 600                  | 151             | 5     | 62           | 280         | 436   |
|                         | 700                  | 173             | 5     | 72           | 322         | 500   |
|                         | 800                  | 195             | 5     | 82           | 364         | 564   |
|                         | 900                  | 217             | 5     | 92           | 406         | 628   |
|                         | 1000                 | 239             | 5     | 102          | 448         | 692   |
| Lourd                   | 100                  | 115             | 5     | 12           | 144         | 264   |
| 8 à 11,000              | 200                  | 159             | 5     | 22           | 208         | 372   |
| véh/j                   | 300                  | 203             | 5     | 32           | 272         | 480   |